## Procedura per registrarsi al portale <u>https://formazione.izsum.it</u> ed iscriversi al corso FAD Asincrono "FORMAZIONE IN MATERIA DI BIOSICUREZZA PER L'ISCRIZIONE ALL'ELENCO NAZIONALE DEI BIOREGOLATORI"

Per assistenza nell'utilizzo della piattaforma FAD e per qualsiasi segnalazione tecnica relativa al Portale della Formazione, contattare l'help desk dell'azienda Invisiblefarm via email o telefonicamente Email: <u>assistenza\_formazione\_izsum@invisiblefarm.it</u> Telefono: 030 7776307 Il servizio help desk è operativo dal lunedì al venerdì dalle 9.00 alle 12.00 e della 14.00 alle 17.00

Per informazioni relative al corso: UOS.VD Formazione e Centro di Documentazione Scientifica Telefono: 075/343260 – 295 – 257 e-mail: formazione@izsum.it

Centro di Referenza Nazionale per lo Studio delle Malattie da Pestivirus e da Asfivirus e-mail: <u>cerep@izsum.it</u>

ENTRARE NEL PORTALE https://formazione.izsum.it:

- Per coloro che sono già registrati al portale si raccomanda di verificare la propria scheda anagrafica; in particolare nome, cognome, data di nascita, codice fiscale, mail, ruolo, profilo, categoria lavorativa, professione ECM e di aggiornare i suddetti dati ed in particolare l'indirizzo e mail che rappresenta la modalità principale di comunicazione.
- 2) Per coloro che non sono registrati dalla home page cliccare su REGISTRATI AL PORTALE

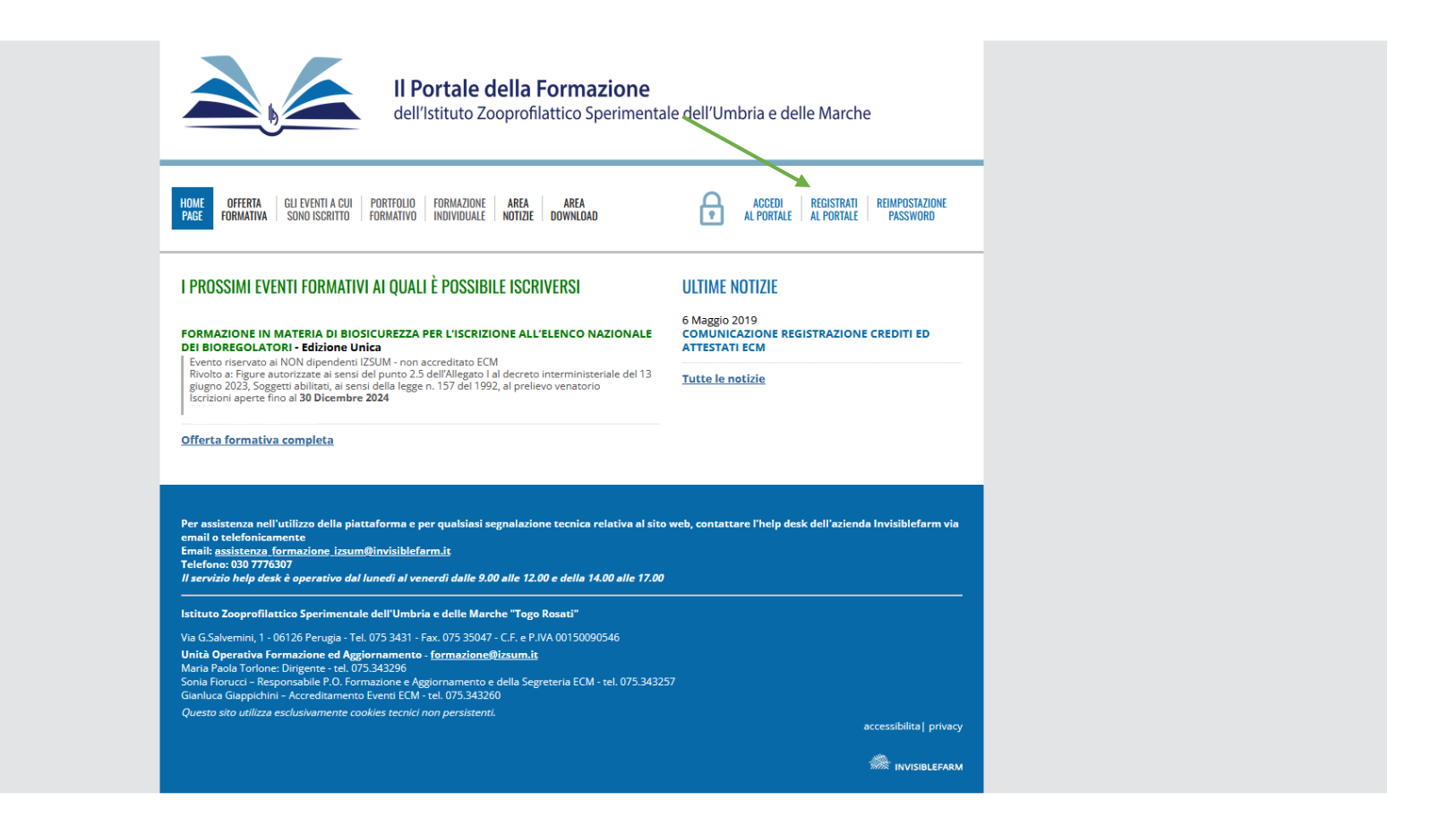

## 3) Inserire il proprio codice fiscale e cliccare avanti

| 🕣 Importa segnalibri 💊 Come iniziare 🗋 Altri segnalibri 💮 Nuova scheda                                                                                                    |  |
|----------------------------------------------------------------------------------------------------|--|
|                                                                                                    |  |
| dell'Istituto Zooprofilattico Sperimentale dell'Umbria e delle Marche                                                                                                    |  |
| HOME OFFERTA GLI EVENTI A CUI PORTIOLIO FORMAZIONE AREA AREA AREA AREA AREA AREA AREA AL PORTALE REGISTRATI<br>PAGE FORMATIVA SONO ISCRITTO FORMATIVO INDIVIDUALE NOTIZIE DOWNLOAD TO AL PORTALE REGISTRATI REIMPOSTAZIONE<br>PAGE FORMATIVA SONO ISCRITTO FORMATIVO INDIVIDUALE NOTIZIE DOWNLOAD                                                                                                    |  |
| REGISTRAZIONE AL PORTALE                                                                                                    |  |
| Per iniziare il processo di registrazione, immetti il tuo codice fiscale nel campo sottostante.                                                                                                    |  |
| Codice Fiscale *                                                                                                    |  |
| Avanti>                                                                                                    |  |
|                                                                                                    |  |
| Per assistenza nell'utilizzo della piattaforma e per qualsiasi segnalazione tecnica relativa al sito web, contattare l'help desk dell'azienda Invisiblefarm<br>scrivendo a via emailo telefonicamente (in caso di contatto telefonico far riferimento al portale della formazione IZSUM).<br>Emaile assistenza (ormazione izsum@invisiblefarm.it<br>Telefone: 030 7776307<br>Il servizio help desk è operativo dal lunedi al venerdi dalle 9.00 alle 12.00 e della 14.00 alle 17.00                                                                              |  |
| Istituto Zooprofilatico Sperimentale dell'Umbria e delle Marche "Togo Rosati"         Via G.Salvenini, 106126 Perugia • Tel. 075 3431 - Fax. 075 35047 - C.F. e.P.NA.00150090546         Unità Operativa Formazione ed Aggiornamento - <u>formazione@lizsum.it</u> Maria Poola Tronne: Drigente - tel. 075 343226         Sonia Florucci - Responsibile P.O. Formazione e dggiornamento e della Segreteria ECM - tel. 075 343257         Gianiuza Giagonichini - Accreditamento Penti ECM - tel. 075 343256         Overso sino utilizza eviciamento concistenti |  |
| privacy                                                                                                    |  |
| 🕷 INVISILEFAAM                                                                                                    |  |
|                                                                                                    |  |

4) visualizzare l'informativa e cliccare i flag per le autorizzazioni al trattamento dei dati personali e successivamente andare "avanti"

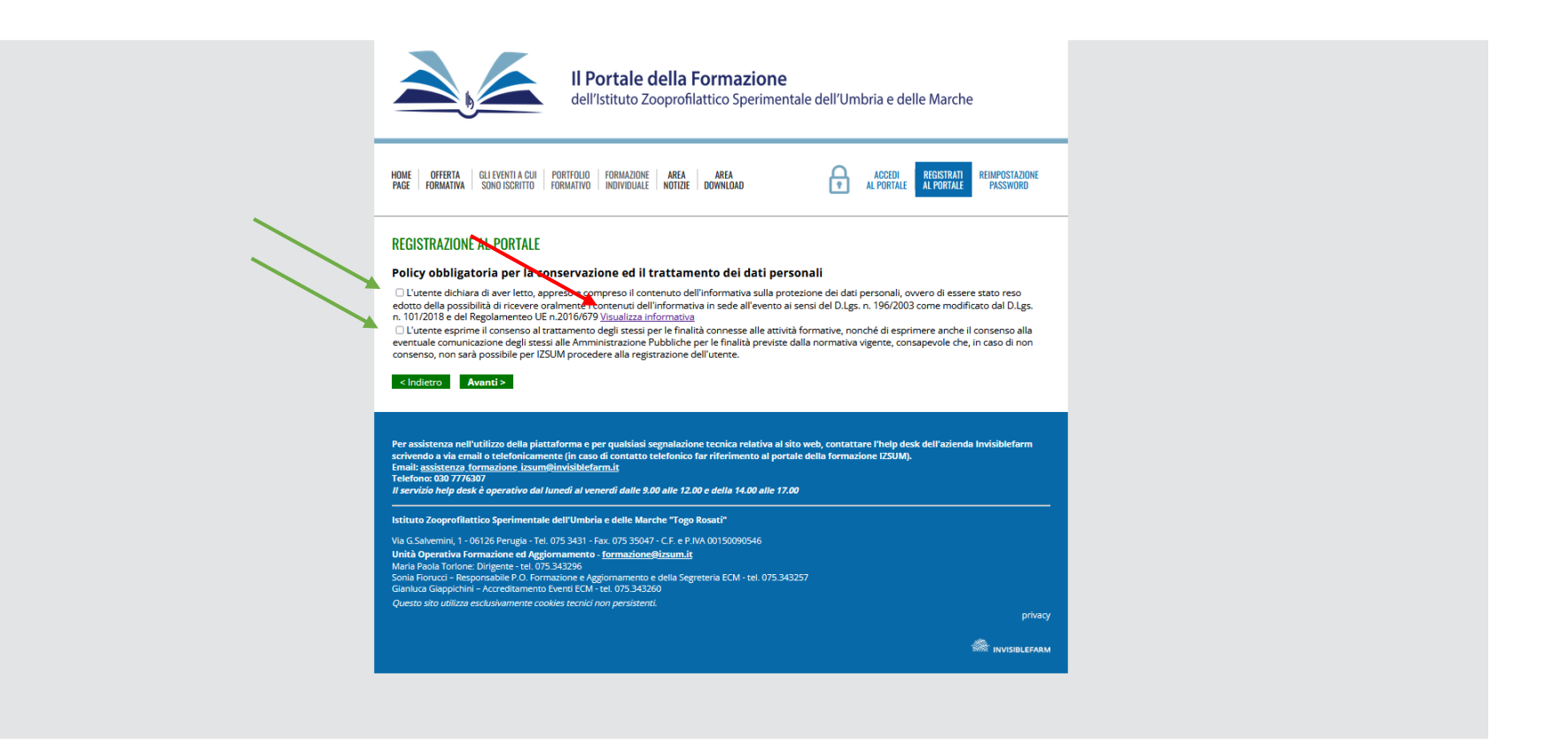

## 5) Inserire i dati anagrafici (con l'asterisco sono evidenziati i dati obbligatori) e cliccare "avanti"

| ← → C O A ≅ https://formazione.izsum.it/regis                          | strazione                                                                                                    | 目 90% ☆ | ⊚ ± ≐ |
|------------------------------------------------------------------------|----------------------------------------------------------------------------------------------------|---------|-------|
| 🛨 Importa segnalibri 💊 Come iniziare 🛛 Altri segnalibri 💮 Nuova scheda |                                                                                                    |         |       |
|                                                                        | HOME OFFERTA GLI EVENTI A CUI POTITOLIO FORMAZIONE AREA AREA AREA AREA AL POTITALE REGISTRATI REIMPOSTAZIONE PASSWORD                                                                                                    |         | ^     |
|                                                                        | PAGE       POBMATIVA       SONOISSENTIO       HOUNDUALE       NOTIZE       DOWNLOAD       Image: Comment and the second and the second and the sec |         |       |
|                                                                        | E-mail *                                                                                                    |         |       |

- 6) Inserire le informazioni professionali:
  - RUOLO Tecnico ed indicare uno dei due profili a cui il corso è riservato:
  - 1. figura autorizzata ai sensi del punto 2.5 dell'allegato I al Decreto interministeriale del 13/06/2023;
  - 2. Soggetto abilitato, ai sensi della legge n. 157 del 1992, al prelievo venatorio con specifica formazione di biosicurezza.
  - 3. Forze Armate: (Esercito Italiano; Aeronautica Militare Marina Militare Arma dei Carabinieri -
  - 4. Forze dell' Ordine: (Arma dei Carabinieri, Guardia di Finanza, Polizia di Stato, Polizia Penitenziaria)

| ← → C V https://formazion                                    | ne. <b>zsum.it</b> /modifica-profilo                                                                                                    |          | E X | © ⊻ © ĭ |
|--------------------------------------------------------------|----------------------------------------------------------------------------------------------------|----------|-----|---------|
| 🍃 Come iniziare 🗋 Altri segnalibri 👋 Nuova scheda 📗 GF - Ani | grafica Persone 🔗 httpwww.izsum.it-fil 🖗 IZSUM - Area Riservat 🛞 Raccolta Web Slice 🍃 Siti suggeriti 🧖 Istituto Zooprofilattico           |          |     |         |
|                                                              | PEC                                                                                                    |          |     |         |
|                                                              |                                                                                                    |          |     |         |
|                                                              | Informazioni Professionali                                                                                                    |          |     |         |
|                                                              | Tipologia rapporto lavorativo * Libero Professionista 🗸                                                                                   |          |     |         |
|                                                              | Ruolo * 🔪 Ruolo Tecnico 🗸                                                                                                    |          |     |         |
|                                                              | Profile * Esercito Italiano (profile NON-ECM) V                                                                                           |          |     |         |
|                                                              |                                                                                                    | ^        |     |         |
|                                                              | Professione/Disciplina ECM Aeronautica Militare (profilo NON-ECM)                                                                         |          |     |         |
|                                                              | Albo professionale * Allevatore (profilo NON-ECM)                                                                                         |          |     |         |
|                                                              | Altro - Esente da crediti ECM (profilo NON-ECM)                                                                                           |          |     |         |
|                                                              | Arma dei Carabinieri (profilo NON-ECM)                                                                                                    |          |     |         |
|                                                              | (se in elex.~o) Cacciatori (profilo NON-ECM)                                                                                              |          |     |         |
|                                                              | Ente presso il guale lavori<br>Carabiniere del Corpo Forestale (profilo NON-ECM)                                                          |          |     |         |
|                                                              | Corpo Nazionale dei Vigili del Fuoco (profilo NON-ECM)                                                                                    |          |     |         |
|                                                              | Esercito Italiano (profilo NON-ECM)                                                                                                    |          |     |         |
|                                                              | Indirizzo Figura autorizzata ai sensi del punto 2.5 dell'Allegato I al decreto interministeriale del 13 giugno 2023 (profilo              | NON-ECM) |     |         |
|                                                              | Provincia Guardia di Finanza (profilo NON-ECM)                                                                                            |          |     |         |
|                                                              | Guardiacaccia (profilo NON-ECM)                                                                                                    |          |     |         |
|                                                              | Guardiano/conducente (profilo NON-ECM)                                                                                                    |          |     |         |
|                                                              | CAP Guardie ecologiche (profilo NON-ECM)                                                                                                  |          |     |         |
|                                                              | Marina Militare (profilo NON-ECM)                                                                                                    |          |     |         |
|                                                              | Avanti > Annulla Operatore di macello (profilo NON-ECM)                                                                                   |          |     |         |
|                                                              | OPERATORE SETTORE ALIMENTARE (HACCP) (profilo NON-ECM)                                                                                    |          |     |         |
|                                                              | Operatore zootecnico (profilo NON-ECM)                                                                                                    |          |     |         |
|                                                              | email o telefonicamente                                                                                                    |          |     |         |
|                                                              | Email: assistenza formazione izsum Polizia di Stato (profilo NON-ECM)<br>Telefono: 0.5 7776307 Polizia Dazitanzinzia (asséla NON ECM)     |          |     |         |
|                                                              | Il servizio help deuk è operativo dal<br>Polizia Venitenziaria (profilo NON-ECM)<br>Protoziono Civilo (confilo NON-ECM)                   |          |     |         |
|                                                              | Istitute Zooprofilattice Speringenta<br>Ricercatore (profile NON-ECM)                                                                     |          |     |         |
|                                                              | Via 6 Salvemini 1 - 06126 Perugia - Tel Soggetto abilitato, ai sensi della legge n. 157 del 1992, al prelievo venatorio (profilo NON-FCM) |          |     |         |
|                                                              | Unità Operativa Formazione ed Aga<br>Studente (profilo NON-ECM)                                                                           |          |     |         |
|                                                              | Maria Paola Torlone: Dirigente - tel. 0/<br>Sonia Florucci – Responsabile P.O. For Tirocinante (profilo NON-ECM)                          |          |     |         |
|                                                              | Gianluca Giappichini - Accreditamente                                                                                                    | ~        |     |         |

7) Ultimo passaggio "fleggare" le autorizzazioni che si intendono rilasciare e di seguito indicate che si richiede vengano lette con la massima attenzione (si segnala che la prima è necessaria per accedere al Portale e la seconda consente di ricevere informazioni relative agli eventi formativi organizzati da questo Istituto, le ultime due sono relative alla fatturazione dei corsi e alla partecipazione a corsi accreditati ECM), successivamente cliccare MODIFICA PROFILO.

| File Modifica Visualizza Cronologia                                                                                                    | Segnalibri Strumenti Aiuto              |                                                       |                                                                                      |                                                                                                    |   |         | - ( | <b>9</b> V |
|----------------------------------------------------------------------------------------------------|-----------------------------------------|-------------------------------------------------------|--------------------------------------------------------------------------------------|----------------------------------------------------------------------------------------------------|---|---------|-----|------------|
|                                                                                                    | ~                                       |                                                       |                                                                                      |                                                                                                    |   |         | L   | - ·        |
|                                                                                                    |                                         |                                                       |                                                                                      |                                                                                                    |   |         |     |            |
|                                                                                                    |                                         |                                                       |                                                                                      |                                                                                                    |   |         |     |            |
| $\leftarrow \rightarrow $ C                                                                                                    | ○ A • https://formazione.izsum.it/modif | ica-profilo                                           |                                                                                      |                                                                                                    | [ | E 90% 🏠 | ⊠ ⊻ | മ ≡        |
|                                                                                                    |                                         |                                                       |                                                                                      |                                                                                                    |   |         |     |            |
|                                                                                                    |                                         |                                                       |                                                                                      |                                                                                                    |   |         |     |            |
|                                                                                                    |                                         | ladisiana                                             |                                                                                      |                                                                                                    |   |         |     |            |
|                                                                                                    |                                         | Can                                                   |                                                                                      |                                                                                                    |   |         |     |            |
|                                                                                                    |                                         | Comune                                                |                                                                                      |                                                                                                    |   |         |     |            |
|                                                                                                    |                                         | Provincia                                             |                                                                                      |                                                                                                    |   |         |     |            |
|                                                                                                    |                                         |                                                       |                                                                                      |                                                                                                    |   |         |     |            |
|                                                                                                    |                                         | Recapiti                                              |                                                                                      |                                                                                                    |   |         |     |            |
|                                                                                                    |                                         | Telefono                                              |                                                                                      |                                                                                                    |   |         |     |            |
|                                                                                                    |                                         | Fax                                                   |                                                                                      |                                                                                                    |   |         |     |            |
|                                                                                                    |                                         | Cellulare                                             |                                                                                      |                                                                                                    |   |         |     |            |
|                                                                                                    |                                         | PEC                                                   |                                                                                      |                                                                                                    |   |         |     |            |
|                                                                                                    |                                         | Informazioni Profession                               | ali                                                                                  |                                                                                                    |   |         |     |            |
|                                                                                                    |                                         | Tipologia rapporto lavorativo                         |                                                                                      |                                                                                                    |   |         |     |            |
|                                                                                                    |                                         | Ruolo                                                 | Ruolo Tecnico                                                                        |                                                                                                    |   |         |     |            |
|                                                                                                    |                                         | Profilo                                               | Figura autorizzata ai sensi del pun<br>NON-ECM)                                      | to 2.5 dell'Allegato I al decreto interministeriale del 13 giugno 2023 (profilo                                                       |   |         |     |            |
|                                                                                                    |                                         | Professione/Disciplina ECM                            | -                                                                                    |                                                                                                    |   |         |     |            |
|                                                                                                    |                                         | Albo professionale                                    | Non iscritto/Albo non in elenco                                                      |                                                                                                    |   |         |     |            |
|                                                                                                    |                                         |                                                       | -                                                                                    |                                                                                                    |   |         |     |            |
|                                                                                                    |                                         |                                                       |                                                                                      |                                                                                                    |   |         |     |            |
|                                                                                                    |                                         | Ente presso il quale lavo                             | ori                                                                                  |                                                                                                    |   |         |     |            |
|                                                                                                    |                                         | Denominazione ente                                    |                                                                                      |                                                                                                    |   |         |     |            |
|                                                                                                    |                                         | Indirizzo                                             |                                                                                      |                                                                                                    |   |         |     |            |
|                                                                                                    |                                         | CAP                                                   |                                                                                      |                                                                                                    |   |         |     |            |
|                                                                                                    |                                         | Comune                                                |                                                                                      |                                                                                                    |   |         |     |            |
|                                                                                                    |                                         | Provincia                                             |                                                                                      |                                                                                                    |   |         |     |            |
|                                                                                                    |                                         | Policy                                                |                                                                                      |                                                                                                    |   |         |     |            |
|                                                                                                    |                                         | Ai sensi della vigente norma                          | tiva in materia di protezione dei dati pe                                            | erconali, reco edotto dei diritti a me garantiti e consanevole che, in caso di non                                                    |   |         |     |            |
| consenso, i dati da me inseriti verranno cancellati impossibilitando di fatto IZSUM a constataria" in ecapiti (telefono, fax o PEC) da me indicati.<br>Attraverso la spunta del check-box acconsento al trattamento del dati c.d. "facoltativi" |                                         |                                                       |                                                                                      |                                                                                                    |   |         |     |            |
|                                                                                                    |                                         | Negando il consenso alla policy che                   | prevede la gestione di telefono, fax o PEC c                                         | questi dati saranno cancellati dal gestionale.                                                                                        |   |         |     |            |
|                                                                                                    |                                         | <ul> <li>consenso, i dati da me inseriti r</li> </ul> | tiva in materia di protezione dei dati pe<br>ion saranno oggetto di profilazione ovv | vero di invio di newsletter o altre comunicazioni commerciali. Attravero la spunta                                                    |   |         |     |            |
|                                                                                                    |                                         | del check-box acconsento al tra                       | ttamento dei miei dati attraverso siste                                              | mi di profilazione ovvero processi di invio di newsletter o altre comunicazioni                                                       |   |         |     |            |
|                                                                                                    |                                         | utente esprime il consenso                            | o al trattamento dei dati ai fini della fati                                         | turazione                                                                                                    |   |         |     |            |
|                                                                                                    |                                         | Negando il consenso alla policy che                   | prevede il consenso al trattamento dei dat                                           | ti ai fini della fatturazione, NON sarà consentito visualizzare i corsi a pagamento.                                                  |   |         |     |            |
|                                                                                                    |                                         | Ai sensi della vigente norma                          | tiva in materia di protezione dei dati pe                                            | ersonali, reso edotto dei diritti a me garantiti e consapevole che, in caso di non                                                    |   |         |     |            |
|                                                                                                    |                                         | Attraverso la spunta del check-                       | box acconsento al trattamento dei mie                                                | enuo un ratto riscrizione ai corsi accreditati ai sistema ECM organizzati da IZSUM.<br>i dati in conformità con i regolamenti AGENAS. |   |         |     |            |
|                                                                                                    |                                         | Negando il consenso alla policy che                   | prevede il consenso al trasferimento dei d                                           | ati ad AGENAS, NON sarà consentito visualizzare corsi accreditati.                                                                    |   |         |     |            |
|                                                                                                    |                                         | < Indiatea Madifica Dec                               | Ele.                                                                                 |                                                                                                    |   |         |     |            |
|                                                                                                    |                                         | s indica pro                                          |                                                                                      |                                                                                                    |   |         |     |            |
|                                                                                                    |                                         |                                                       |                                                                                      |                                                                                                    |   |         |     |            |
|                                                                                                    |                                         |                                                       |                                                                                      |                                                                                                    |   |         |     |            |

## **ISCRIZIONE AL CORSO**

Una volta effettuata la registrazione al portale selezionare OFFERTA FORMATIVA e CORSI FAD APERTI, cliccare sul titolo del corso come indicato dalla freccia verde.

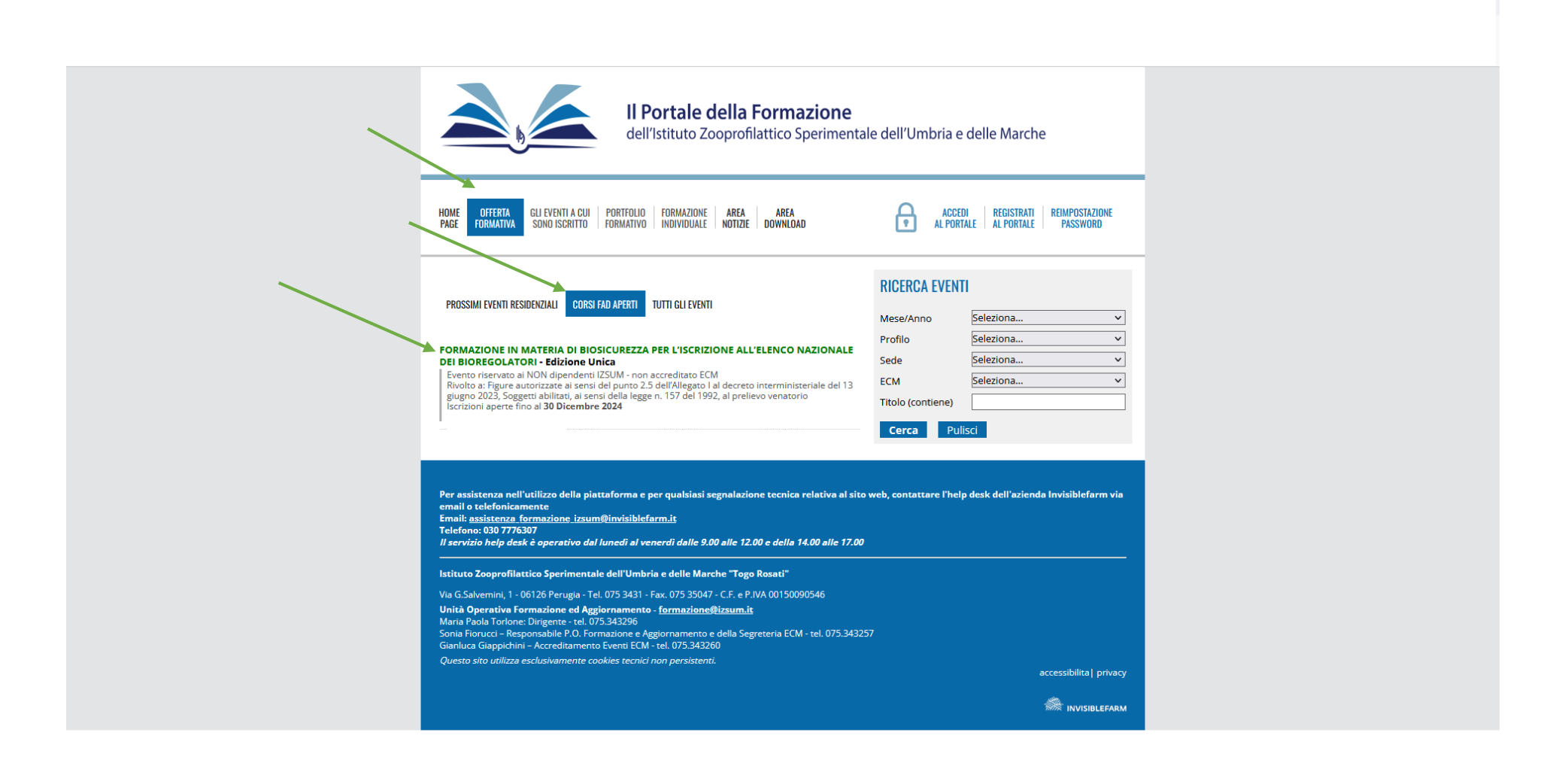

| Il Portale della Formazione<br>dell'Istituto Zooprofilattico Sperimenta                                                                                                    | ıle dell'Umbria e delle Marche                                                                                                    |  |
|----------------------------------------------------------------------------------------------------|----------------------------------------------------------------------------------------------------|--|
| HOME DEFERTA<br>Page Formativa gui eventi a cui portfolio formazione area area<br>Individuale notizie download                                                                                                    | ACCEDI REGISTRATI REIMPOSTAZIONE<br>Al Portale Al Portale Password                                                                                                    |  |
| FORMAZIONE IN MATERIA DI BIOSICUREZZA PER L'ISCRIZIONE ALL'ELENCO<br>NAZIONALE DEI BIOREGOLATORI - EDIZIONE UNICA<br>• ORGANIZZATORE<br>Istituto Zooprofilattico Sperimentale dell'Umbria e delle Marche "Togo Rosati"                                                                                                    | ISCRIZIONE<br>E' possibile iscriversi fino al <b>30 Dicembre 2024.</b><br>Per informazioni dettagliate sui requisiti per<br>l'iscrizione consulta l'ultima sezione della colonna di<br>sinistra. |  |
| SEGRETERIA ORGANIZZATIVA Segreteria organizzativa IZSUM Via Gaetano Salvemini, 1 06126 PERUGIA (PG)                                                                                                    | Accedi al portale per iscriverti.                                                                                                    |  |
| EDUCAZIONE CONTINUA IN MEDICINA (ECM)      Evento non accreditato ECM                                                                                                    |                                                                                                    |  |
| PROGRAMMI SCIENTIFICI  PROGRAMMA  Comparison  Programma  Programma Programma Programma Pr |                                                                                                    |  |
| GUIDA PER ACCEDERE IN PIATTAFORMA PER COMPLETARE CORSO FAD                                                                                                    |                                                                                                    |  |
| REQUISITI PER L'ISCRIZIONE  Numero massimo di partecipanti: 1000                                                                                                    |                                                                                                    |  |

Per perfezionare l'iscrizione selezionare una delle due opzioni ovvero se si dichiara di essere stati reclutati o non essere stati reclutati da sponsor commerciale.

Esprimere il consenso al trattamento dei dati cliccando sul quadratino evidenziato.

Cliccare su CONFERMA ISCRIZIONE e arriverà una mail di conferma l'iscrizione.

Il corso sarà poi fruibile attraverso la piattaforma FAD.IZSUM.IT

<u>File M</u>odifica <u>V</u>isualizza <u>C</u>ronologia S<u>e</u>gnalibri <u>S</u>trumenti <u>A</u>iuto

|   | PAGE CORMANYA                                                                                                    |  |
|---|----------------------------------------------------------------------------------------------------|--|
|   | ISCRIZIONE ALL'EVENTO                                                                                                    |  |
|   | Informazioni sul reclutamento:                                                                                                    |  |
| , | O Il partecipante dichiara di non essere stato reclutato     Il partecipante dichiara di essere stato reclutato dallo sponsor (indicare il nome):                                                                                                    |  |
|   | l dati registrati nel tuo profilo saranno inseriti nella "scheda partecipante" al termine dell'iscrizione.<br>Se non li hai controllati di recente, prima di iscriverti AGGIORNA IL PROFILO UTENTE                                                                                                    |  |
|   | TRATTAMENTO DEI DATI PERSONALI E CLAUSOLA DI DISDETTA                                                                                                    |  |
|   | L'utente dichiara di aver letto, appreso e compreso il contenuto dell'informativa sul trattamento dei dati personali ai sensi del D.Lgs. n. 196/2003 come modificato<br>dal D.Lgs. n. 101/2018 e del Regolamento UE n. 2016/679 ( <u>Visualizza informativa</u> ) e di esprimere il consenso al trattamento degli stessi per le finalita' connesse<br>alle attivita' formative, nonche' di esprimere anche il consenso all' eventuale comunicazione degli stessi alle Amministrazione Pubbliche per le finalita' previste<br>dalla normativa vigente.<br><b>ACCETTAZIONE CLAUSOLA DISDETTA IN EVENTI A PAGAMENTO:</b><br>E' possibile didire la propria iscrizione direttamente da portale: Si fa presente che la rinuncia dovrà essere effettuata non oltre 7 gg, lavorativi compreso il sabato<br>dall'inizio del corso, nel caso in cui la disdetta pervenga oltre tale termine il partecipante dovrà pagare una penale pari al 40% sulla quota di adesione con relativa<br>emissione di fattura. |  |
|   | ln base ai requisiti per l'accesso ed ai posti attualmente disponibili, la tua iscrizione verrà <b>immediatamente accettata.</b><br>Non sono presenti quote per la partecipazione all'evento                                                                                                    |  |
|   | CONFERMA L'ISCRIZIONE ANNULLA                                                                                                    |  |
|   |                                                                                                    |  |
|   |                                                                                                    |  |
|   |                                                                                                    |  |
|   | Soggetto abilitato, ai sensi della legge n. 157 del 1992, al prelievo venatorio                                                                                                    |  |
|   | La fua iscrizione sarà <b>immediatamente accettata</b> fino al raggiungimento del numero di<br>posti disponibili.<br>in alternativa essa sarà posizionata in una <b>lista d'attesa.</b>                                                                                                    |  |

- o ×